## Microsoft Edge Browser

Microsoft Edge, Edge for Mac, Windows 11, Windows 10, Windows 8.1, Windows 7

## Delete all cookies and cached images

1. In Edge, select **Settings and more** … in the upper right corner of your browser window.

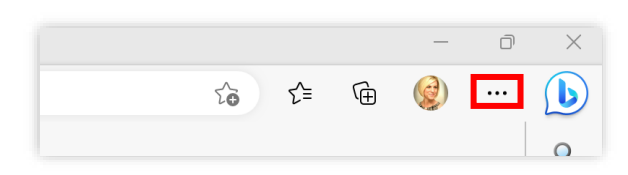

- 2. Select **Settings** <sup>(2)</sup> from the menu.
- 3. Click Privacy, search, and services in the left navigation menu.
- 4. Scroll down to **Delete browsing data** and click **Choose what to clear**.

| Set        | tings                         | Exceptions                                                                                                    | >               |
|------------|-------------------------------|----------------------------------------------------------------------------------------------------|-----------------|
| Q          | Search settings               | Allow all trackers on sites you choose                                                                             |                 |
| ۵          | Profiles                      | Always use "Strict" tracking prevention when browsing InPrivate                                                    | •               |
| Ô          | Privacy, search, and services | •                                                                                                    |                 |
| 9          | Appearance                    | Delete browsing data                                                                                               |                 |
|            | Sidebar                       | This includes history, passwords, cookies, and more. Only data trom-this profile will be deleted. Manage your data |                 |
| -          | Start, home, and new tabs     |                                                                                                    |                 |
| Ŕ          | Share, copy and paste         | Clear browsing data now Choose                                                                                     | e what to clear |
| T <b>o</b> | Cookies and site permissions  | Choose what to clear every time you close the browser                                                              | >               |
| 6          | Default browser               |                                                                                                    |                 |

- 5. Under Time range, choose All time from the dropdown list.
- 6. Check the boxes for **Cookies and other site data** and **Cached images and files**. Uncheck all other boxes in this window.
- 7. Click Clear now. NOTE: This will sign you out of most websites.

| Delete browsing                                                                              | data                                                                                                    |
|----------------------------------------------------------------------------------------------|----------------------------------------------------------------------------------------------------|
| Time range                                                                                   |                                                                                                    |
| All time                                                                                     | $\sim$                                                                                                    |
| Browsing history None                                                                        |                                                                                                    |
| Download history                                                                             |                                                                                                    |
| Cookies and other<br>From 14 sites. Signs y                                                  | r <b>site data</b><br>rou out of most sites.                                                                            |
| Cached images an<br>Frees up less than 25                                                    | <b>id files</b><br>7 MB. Some sites may load more                                                                       |
| Sync is turned off. When you<br>across all synced devices sig<br>browsing data from this dev | u turn on sync, this data will be cleared<br>ined in to leslieb@car.org. To clear<br>rice only, <u>sign out first</u> . |
| Clear now                                                                                    | Cancel                                                                                                    |

8. It is recommended to close the browser completely for the changes to take effect. Click the X at the top right corner to close the browser. After the browser closes completely, click to open it again and continue working.

## www.car.org